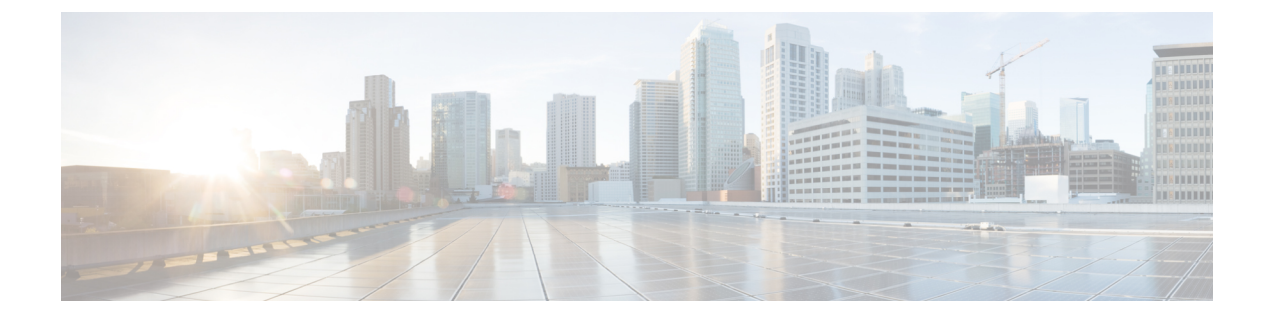

# シャーシ プロファイル

- ・シャーシプロファイル Cisco UCS Manager  $(1 \sim \vec{y})$
- シャーシプロファイルに関するガイドラインおよび推奨事項(2ページ)
- シャーシプロファイルの作成(2ページ)
- ・シャーシプロファイルの名前の変更 (4ページ)
- ・シャーシプロファイルの削除(6ページ)
- ・シャーシプロファイルの関連付け (6ページ)
- ・シャーシプロファイルテンプレート (8ページ)
- •メンテナンスポリシー (14ページ)
- ・コンピューティング接続ポリシー (16ページ)

# シャーシ プロファイル Cisco UCS Manager

シャーシプロファイルはシャーシのストレージ、ファームウェアとメンテナンスの特性を定義 します。Cisco UCS S3260 シャーシ のシャーシ プロファイルを作成できます。シャーシ プロ ファイルがシャーシに関連付けられると、Cisco UCS Manager は自動的にシャーシ プロファイ ルで指定された設定に一致するようにシャーシを設定します。

## C)

**重要** 各 S3260 シャーシ は、いつの時点においても1つのシャーシ プロファイルだけに関連付ける ことができます。同様に、各シャーシ プロファイルは1度に1つの S3260 シャーシ だけに関 連付けることができます。

シャーシプロファイルには、次の情報が含まれます。

- Chassis definition: プロファイルを割り当てる特定のシャーシを定義します。
- Maintenance policy: プロファイルに適用されるメンテナンスポリシーが含まれます。
- [Firmware specifications]: このプロファイルによるシャーシに適用できるシャーシファー ムウェア パッケージを定義します。
- [Disk zoning policy]: ストレージディスクに適用されるゾーン分割ポリシーが含まれます。

 Compute Connection policy: プライマリ SIOC、補助 SIOC、およびサーバ間のデータパス を定義します。

# シャーシプロファイルに関するガイドラインおよび推奨 事項

シャーシプロファイルまたはシャーシプロファイルテンプレートに含まれるポリシー(ディ スクゾーン分割ポリシーなど)に固有のガイドラインと推奨事項に加え、シャーシプロファ イルとシャーシを関連付ける機能に影響する以下のガイドラインと推奨事項も順守してください。

- 各 S3260 シャーシは、1 個のみシャーシプロファイルに関連付けることが可能です。同様に、各シャーシプロファイルは1度に1つの S3260 シャーシだけに関連付けることができます。
- ・シャーシプロファイルは、Cisco UCS S3260 シャーシ上でのみサポートされます。Cisco UCS 5108 ブレードサーバシャーシは、シャーシプロファイルをサポートしておらず、シャーシプロファイルに関連付けることはできません。
- Cisco UCS S3260 シャーシ では、S シリーズ サーバ ソフトウェアの Cisco UCS Manager リ リース 3.1(2) より前のバンドルはサポートされません。

# シャーシ プロファイルの作成

- 1. UCS-A# scope org *org-name*
- **2**. UCS-A /org # create chassis-profile *profile-name* instance
- 3. (任意) UCS-A /org/chassis-profile\* # set descr description
- 4. (任意) UCS-A /org/chassis-profile\* # set chassisfwpolicyname chassis-firmware-policy-name
- 5. (任意) UCS-A /org/chassis-profile\* # set chassis-profile-maint-policy policy-name
- 6. (任意) UCS-A /org/chassis-profile\* # set user-label label-name
- 7. (任意) UCS-A /org/chassis-profile\* # set src-templ-name source-chassis-profile-template-name
- 8. (任意) UCS-A /org/chassis-profile\* # set disk-zoning-policy disk-zoning-policy-name
- 9. (任意) UCS-A /org/chassis-profile\* # set compute-conn-policy compute-conn-policy-name
- **10.** (任意) UCS-A /org/chassis-profile\* # set sas-expander-configuration-policy sas-expander-configuration-policy-name
- **11.** UCS-A /org/chassis-profile\* # commit-buffer

|               | コマンドまたはアクション                                                                                  | 目的                                                                                                    |
|---------------|-----------------------------------------------------------------------------------------------|----------------------------------------------------------------------------------------------------|
| ステップ1         | UCS-A# scope org org-name                                                                     | 指定した組織の組織モードを開始します。ルート組織モードを開始するには、[org-name] に / を入力します。                                                                                                  |
| ステップ2         | UCS-A /org # create chassis-profile <i>profile-name</i><br>instance                           | 指定したシャーシ プロファイル インスタンスを作<br>成し、組織サービス プロファイル モードを開始し<br>ます。                                                                                                |
|               |                                                                                               | このシャーシプロファイルを特定する一意の<br>profile-name を入力します。                                                                                                    |
|               |                                                                                               | この名前には、1~16文字の英数字を使用できま<br>す。- (ハイフン)、_ (アンダースコア)、: (コ<br>ロン)、および.(ピリオド)は使用できますが、<br>それ以外の特殊文字とスペースは使用できません。<br>また、オブジェクトが保存された後にこの名前を変<br>更することはできません。    |
| ステップ3         | (任意) UCS-A /org/chassis-profile* # set descr<br>description                                   | <ul> <li>シャーシプロファイルの説明を提供します。</li> <li>(注) 説明にスペース、特殊文字、または句読<br/>点が含まれている場合、説明を引用符で<br/>括る必要があります。引用符は、 show<br/>コマンド出力の説明フィールドには表示<br/>されません。</li> </ul> |
| ステップ4         | (任意) UCS-A /org/chassis-profile* # set<br>chassisfwpolicyname chassis-firmware-policy-name    | シャーシプロファイルに指定されたシャーシファー<br>ムウェア ポリシーを関連付けます。                                                                                                    |
| ステップ5         | (任意) UCS-A /org/chassis-profile* # set<br>chassis-profile-maint-policy policy-name            | シャーシ プロファイルに指定されたシャーシ メン<br>テナンス ポリシーを関連付けます。                                                                                                    |
| ステップ6         | (任意) UCS-A /org/chassis-profile* # set user-label label-name                                  | シャーシ プロファイルに関連付けられたユーザ ラ<br>ベルを指定します。                                                                                                    |
| ステップ1         | (任意) UCS-A /org/chassis-profile* # set<br>src-templ-name source-chassis-profile-template-name | シャーシ プロファイルに指定されたシャーシ プロ<br>ファイル テンプレートをバインドします。                                                                                                    |
| ステップ8         | (任意) UCS-A /org/chassis-profile* # set<br>disk-zoning-policy disk-zoning-policy-name          | シャーシ プロファイルに指定されたディスク ゾー<br>ニング ポリシーを関連付けます。                                                                                                    |
| ステップ <b>9</b> | (任意) UCS-A /org/chassis-profile* # set<br>compute-conn-policy compute-conn-policy-name        |                                                                                                    |

|         | コマンドまたはアクション                                                                                                    | 目的                                            |
|---------|----------------------------------------------------------------------------------------------------|-----------------------------------------------|
| ステップ 10 | (任意) UCS-A /org/chassis-profile* # set<br>sas-expander-configuration-policy<br>sas-expander-configuration-policy-name | シャーシプロファイルに指定された SAS エクスパ<br>ンダ設定ポリシーを関連付けます。 |
| ステップ 11 | UCS-A /org/chassis-profile* # commit-buffer                                                                           | トランザクションをシステムの設定にコミットしま<br>す。                 |

```
次の例は、シャーシプロファイルインスタンスを作成してトランザクションをコミッ
トします。
```

```
UCS-A# scope org /
```

```
UCS-A /org* # create chassis-profile ChassisProfile1 instance
UCS-A /org/chassis-profile* # set descr "This is a chassis profile example."
UCS-A /org/chassis-profile* # set chassis-profile-maint-policy chassismaintpol4
UCS-A /org/chassis-profile* # set user-label mycplabel
UCS-A /org/chassis-profile* # set chassisfwpolicyname cfp1
UCS-A /org/chassis-profile* # set src-templ-name chassispt1
UCS-A /org/chassis-profile* # set disk-zoning-policy dzp1
UCS-A /org/chassis-profile* # set compute-conn-policy ccp1
UCS-A /org/chassis-profile* # set sas-expander-configuration-policy secp1
UCS-A /org/chassis-profile* # commit-buffer
UCS-A /org/chassis-profile #
```

## 次のタスク

シャーシプロファイルをS3260シャーシに関連付けます。

# シャーシ プロファイルの名前の変更

シャーシプロファイルの名前を変更すると、次のことが起こります。

- シャーシプロファイルの以前の名前を参照するイベントログと監査ログは、その名前の まま保持されます。
- •名前変更の操作を記録する、新しい監査データが作成されます。
- ・シャーシプロファイルの以前の名前で生じたすべての障害データは、新しいシャーシプ ロファイル名に転送されます。

(注) 保留中の変更があるシャーシプロファイルの名前は変更できません。

#### 手順の概要

- **1.** UCS-A# scope org *org-name*
- 2. UCS-A /org # scope chassis-profile profile-name
- 3. UCS-A /org/chassis-profile # rename-to new-profile-name

### 手順の詳細

|               | コマンドまたはアクション                                            | 目的                                                                                                    |
|---------------|---------------------------------------------------------|----------------------------------------------------------------------------------------------------|
| ステップ1         | UCS-A# scope org org-name                               | 指定した組織の組織モードを開始します。ルート組<br>織モードを開始するには、[org-name] に / を入力<br>します。                                                                                          |
| ステップ2         | UCS-A /org # scope chassis-profile profile-name         | 指定されたシャーシ プロファイルの組織シャーシ<br>プロファイル モードを開始します。                                                                                                    |
| ステップ <b>3</b> | UCS-A /org/chassis-profile # rename-to new-profile-name | 指定されたシャーシプロファイルの名前を変更しま<br>す。                                                                                                    |
|               |                                                         | この名前には、1 ~ 16 文字の英数字を使用できま<br>す。- (ハイフン)、_ (アンダースコア)、: (コロ<br>ン)、および.(ピリオド)は使用できますが、そ<br>れ以外の特殊文字とスペースは使用できません。ま<br>た、オブジェクトが保存された後にこの名前を変更<br>することはできません。 |
|               |                                                         | このコマンドを入力すると、これはスタンドアロン<br>操作であり、CLI セッションのコミットされていな<br>いすべての変更が失われることがあるという警告が<br>されます。続行するには確認のため <b>yes</b> を入力しま<br>す。                                 |

## 例

この例では、シャーシプロファイルの名前を CP5 から CP10 に変更し、トランザク ションをコミットする方法を示します。

```
UCS-A# scope org /
UCS-A /org # scope chassis-profile CP5
UCS-A /org/chassis-profile # rename-to CP10
Rename is a standalone operation. You may lose any uncommitted changes in this CLI
session.
Do you want to continue? (yes/no): yes
The managed object in the current mode no longer exists. Changing to mode: /org
UCS-A /org #
```

# シャーシ プロファイルの削除

この手順では、シャーシプロファイルを削除する方法について説明します。

手順の概要

- 1. UCS-A# scope org org-name
- **2.** UCS-A /org # **delete chassis-profile** *profile-name*
- **3.** UCS-A /org\* # commit-buffer

#### 手順の詳細

|       | コマンドまたはアクション                                     | 目的                                                                |
|-------|--------------------------------------------------|-------------------------------------------------------------------|
| ステップ1 | UCS-A# scope org org-name                        | 指定した組織の組織モードを開始します。ルート組<br>織モードを開始するには、[org-name] に / を入力<br>します。 |
| ステップ2 | UCS-A /org # delete chassis-profile profile-name | 指定されたシャーシ プロファイルを削除します。                                           |
| ステップ3 | UCS-A /org* # commit-buffer                      | トランザクションをシステムの設定にコミットしま<br>す。                                     |

### 例

この例では、シャーシプロファイル ChasInst90 を削除し、トランザクションをコミットする方法を示します。

UCS-A# scope org / UCS-A /org delete chassis-profile ChasInst90 UCS-A /org\* # commit-buffer UCS-A /org #

# シャーシ プロファイルの関連付け

# シャーシ プロファイルとシャーシの関連付け

作成時にシャーシプロファイルをシャーシに関連付けなかった場合、またはシャーシプロファ イルを関連付けるシャーシを変更する場合には、次の手順を実行します。

- **1.** UCS-A# scope org org-name
- **2.** UCS-A /org # scope chassis-profile profile-name

- 3. UCS-A /org/chassis-profile # associate chassis chassis-id [restrict-migration]
- **4.** UCS-A /org/chassis-profile\* # commit-buffer

|       | コマンドまたはアクション                                                                    | 目的                                                                       |
|-------|---------------------------------------------------------------------------------|--------------------------------------------------------------------------|
| ステップ1 | UCS-A# scope org org-name                                                       | 指定した組織の組織モードを開始します。ルート組<br>織モードを開始するには、[org-name] に / を入力<br>します。        |
| ステップ2 | UCS-A /org # scope chassis-profile profile-name                                 | 指定されたシャーシ プロファイルの組織シャーシ<br>プロファイル モードを開始します。                             |
| ステップ3 | UCS-A/org/chassis-profile# associate chassis chassis-id<br>[restrict-migration] | シャーシプロファイルを単一のシャーシに関連付け<br>ます。                                           |
|       |                                                                                 | オプションの restrict-migration キーワードを追加す<br>ると、シャーシプロファイルは別のシャーシに移行<br>されません。 |
| ステップ4 | UCS-A /org/chassis-profile* # commit-buffer                                     | トランザクションをシステムの設定にコミットしま<br>す。                                            |

### 例

次の例は ChassisProfl という名前のシャーシ プロファイルとシャーシ1を関連付け、 トランザクションをコミットします。

```
UCS-A# scope org /
UCS-A /org* # scope chassis-profile ChassisProf1
UCS-A /org/chassis-profile # associate chassis 1
UCS-A /org/chassis-profile* # commit-buffer
UCS-A /org/chassis-profile #
```

# シャーシ プロファイルとシャーシの関連付け解除

この手順は、シャーシからシャーシプロファイルの関連付けを解除する方法を説明します。

シャーシのシャーシプロファイルからの関連付けを解除するとき、ディスクゾーニングポリシーの効果は引き続きシャーシに残ります。

- **1.** UCS-A# scope org *org-name*
- **2.** UCS-A /org # scope chassis-profile profile-name

- 3. UCS-/org/chassis-profile # disassociate
- 4. UCS-A /org/chassis-profile\* # commit-buffer

|               | コマンドまたはアクション                                    | 目的                                                   |
|---------------|-------------------------------------------------|------------------------------------------------------|
| ステップ1         | UCS-A# scope org org-name                       | 指定した組織の組織モードを開始します。ルート組織モードを開始するには、org-nameに1と入力します。 |
| ステップ <b>2</b> | UCS-A /org # scope chassis-profile profile-name | 指定されたシャーシ プロファイルの組織シャーシ<br>プロファイル モードを開始します。         |
| ステップ3         | UCS-/org/chassis-profile # disassociate         | シャーシからシャーシプロファイルの関連付けを解<br>除します。                     |
| ステップ4         | UCS-A /org/chassis-profile* # commit-buffer     | トランザクションをシステムの設定にコミットしま<br>す。                        |

### 例

次の例は ChassisProfl という名前のシャーシ プロファイルとシャーシ の関連付けを解除し、トランザクションをコミットします。

```
UCS-A# scope org /
UCS-A /org* # scope chassis-profile ChassisProf1
UCS-A /org/chassis-profile # disassociate
UCS-A /org/chassis-profile* # commit-buffer
UCS-A /org/chassis-profile #
```

# シャーシ プロファイル テンプレート

# シャーシ プロファイル テンプレートの作成

- 1. UCS-A# scope org *org-name*
- **2.** UCS-A /org # create chassis-profile *profile-name* {initial-template | updating-template}
- 3. (任意) UCS-A /org/chassis-profile\* # set descr description
- **4.** UCS-A /org/chassis-profile\* # set chassisfwpolicyname chassis-firmware-policy-name
- 5. UCS-A /org/chassis-profile\* # set chassis-profile-maint-policy policy-name
- 6. UCS-A /org/chassis-profile\* # set user-label label-name
- 7. UCS-A /org/chassis-profile\* # set src-templ-name source-chassis-profile-template-name
- 8. UCS-A /org/chassis-profile\* # set disk-zoning-policy *disk-zoning-policy-name*

**9.** UCS-A /org/chassis-profile\* # set compute-conn-policy compute-conn-policy-name

| 10. | UCS-A /org/chassis-profile* # | commit-buffer |
|-----|-------------------------------|---------------|
|-----|-------------------------------|---------------|

## 手順の詳細

|       | コマンドまたはアクション                                                                                        | 目的                                                                                                    |
|-------|----------------------------------------------------------------------------------------------------|----------------------------------------------------------------------------------------------------|
| ステップ1 | UCS-A# scope org org-name                                                                           | 指定した組織の設定モードに入ります。ルート組織<br>モードを開始するには、org-nameに/を入力しま<br>す。                                                                                           |
| ステップ2 | UCS-A /org # create chassis-profile <i>profile-name</i><br>{initial-template   updating-template}   | 指定したシャーシ プロファイル テンプレートを作<br>成し、組織サービス プロファイル モードを開始し<br>ます。                                                                                           |
|       |                                                                                                    | このシャーシ プロファイルを特定する一意の<br>profile-name を入力します。                                                                                                    |
|       |                                                                                                    | この名前には、1~16文字の英数字を使用できま<br>す。- (ハイフン)、_(アンダースコア)、:(コ<br>ロン)、および.(ピリオド)は使用できますが、<br>それ以外の特殊文字とスペースは使用できません。<br>また、オブジェクトが保存された後にこの名前を変<br>更することはできません。 |
|       |                                                                                                    | シャーシ プロファイル テンプレート タイプ:                                                                                                    |
|       |                                                                                                    | <ul> <li>initial-template—このテンプレートが更新される場合、インスタントは自動的に更新されません。</li> </ul>                                                                             |
|       |                                                                                                    | <ul> <li>updating-template—テンプレートが更新される<br/>場合、インスタンスは自動的に更新されます。</li> </ul>                                                                          |
| ステップ3 | (任意) UCS-A /org/chassis-profile* # set descr<br>description                                         | シャーシ プロファイル テンプレートの説明を示し<br>ます。                                                                                                    |
|       |                                                                                                    | (注) 説明にスペース、特殊文字、または句読<br>点が含まれている場合、説明を引用符で<br>括る必要があります。引用符は、 show<br>コマンド出力の説明フィールドには表示<br>されません。                                                  |
| ステップ4 | UCS-A /org/chassis-profile* # <b>set chassisfwpolicyname</b><br><i>chassis-firmware-policy-name</i> | シャーシ プロファイル テンプレートと指定された<br>シャーシファームウェアポリシーを関連付けます。                                                                                                   |
| ステップ5 | UCS-A /org/chassis-profile* # set<br>chassis-profile-maint-policy policy-name                       | シャーシ プロファイル テンプレートと指定された<br>シャーシ メンテナンス ポリシーを関連付けます。                                                                                                  |

|               | コマンドまたはアクション                                                                             | 目的                                                  |
|---------------|------------------------------------------------------------------------------------------|-----------------------------------------------------|
| ステップ6         | UCS-A /org/chassis-profile* # set user-label label-name                                  | シャーシ プロファイルに関連付けられるユーザ ラ<br>ベルを指定します。               |
| ステップ <b>1</b> | UCS-A /org/chassis-profile* # set src-templ-name<br>source-chassis-profile-template-name | シャーシ プロファイルに指定されたシャーシ プロ<br>ファイル テンプレートをバインドします。    |
| ステップ8         | UCS-A /org/chassis-profile* # set disk-zoning-policy<br>disk-zoning-policy-name          | シャーシ プロファイル テンプレートに指定された<br>ディスク ゾーン分割ポリシーを関連付けます。  |
| ステップ <b>9</b> | UCS-A /org/chassis-profile* # set compute-conn-policy<br>compute-conn-policy-name        | シャーシ プロファイル テンプレートに指定された<br>コンピューティング接続ポリシーを関連付けます。 |
| ステップ10        | UCS-A /org/chassis-profile* # commit-buffer                                              | トランザクションをシステムの設定にコミットしま<br>す。                       |

次の例は、シャーシプロファイルテンプレートを作成してトランザクションをコミッ トします。

#### UCS-A# scope org /

```
UCS-A /org* # create chassis-profile ChassisProTemp1 updating-template
UCS-A /org/chassis-profile* # set descr "This is a chassis profile template example."
UCS-A /org/chassis-profile* # set chassis-profile-maint-policy chassismaintpol2
UCS-A /org/chassis-profile* # set user-label mycptlabel
UCS-A /org/chassis-profile* # set chassisfwpolicyname cptf1
UCS-A /org/chassis-profile* # set src-templ-name chassispt1
UCS-A /org/chassis-profile* # set disk-zoning-policy dzp1
UCS-A /org/chassis-profile* # set compute-conn-policy ccp1
UCS-A /org/chassis-profile* # commit-buffer
UCS-A /org/chassis-profile* # commit-buffer
```

#### 次のタスク

シャーシプロファイルテンプレートからシャーシプロファイルインスタンスを作成します。

# シャーシ プロファイル テンプレートからのシャーシ プロファイル イ ンスタンスの作成

#### 始める前に

シャーシプロファイルインスタンスを作成するためのシャーシプロファイルテンプレートがあることを確認します。

#### 手順の概要

**1.** UCSC(resource-mgr)# scope org org-name

- 2. UCSC(resource-mgr) /org # create chassis-profile *profile-name* instance
- 3. UCSC(resource-mgr) /org/chassis-profile\* # set src-templ-name profile-name
- 4. Ucsc (resource-mgr)/組織/シャーシ-プロファイル\*# commit-buffer

|       | コマンドまたはアクション                                                                  | 目的                                                                                                    |
|-------|-------------------------------------------------------------------------------|----------------------------------------------------------------------------------------------------|
| ステップ1 | UCSC(resource-mgr)# scope org org-name                                        | 指定した組織の組織モードを開始します。ルート組<br>織モードを開始するには、[org-name] に / を入力<br>します。                                                                                       |
| ステップ2 | UCSC(resource-mgr) /org # create chassis-profile<br>profile-name instance     | 指定したシャーシ プロファイル インスタンスを作<br>成し、組織サービス プロファイル モードを開始し<br>ます。                                                                                             |
|       |                                                                               | このシャーシ プロファイルを特定する一意の<br>profile-name を入力します。                                                                                                    |
|       |                                                                               | この名前には、1~16文字の英数字を使用できま<br>す。- (ハイフン)、_ (アンダースコア)、: (コロ<br>ン)、および.(ピリオド)は使用できますが、そ<br>れ以外の特殊文字とスペースは使用できません。ま<br>た、オブジェクトが保存された後にこの名前を変更<br>することはできません。 |
| ステップ3 | UCSC(resource-mgr) /org/chassis-profile* # set<br>src-templ-name profile-name | 元になるシャーシ プロファイル テンプレートを指<br>定してシャーシ プロファイル インスタンスに適用<br>します。シャーシ プロファイル テンプレートから<br>のすべての設定が、シャーシ プロファイル インス<br>タンスに適用されます。                             |
| ステップ4 | Ucsc (resource-mgr)/組織/シャーシ-プロファイル*#<br>commit-buffer                         | トランザクションをシステムの設定にコミットしま<br>す。                                                                                                    |

## 例

次の例は、ChassisProf02という名前のシャーシプロファイルインスタンスを作成し、 ChassisProfTemp2という名前のshが一しプロファイルテンプレートを適用し、トラン ザクションをコミットします。

```
UCSC(resource-mgr) # scope org /
UCSC(resource-mgr) /org* # create chassis-profile ChassisProf02 instance
UCSC(resource-mgr) /org/chassis-profile* # set src-templ-name ChassisProfTemp2
UCSC(resource-mgr) /org/chassis-profile* # commit-buffer
UCSC(resource-mgr) /org/chassis-profile #
```

### 次のタスク

シャーシプロファイルをシャーシに関連付けます。

# シャーシ プロファイル テンプレートへのシャーシ プロファイルのバ インディング

シャーシプロファイルをシャーシプロファイルテンプレートにバインドすることができます。 シャーシプロファイルをテンプレートにバインドした場合、Cisco UCS Manager により、シャー シプロファイルテンプレートに定義された値を使って、シャーシプロファイルが設定されま す。既存のシャーシプロファイル設定がテンプレートに一致しない場合、Cisco UCS Manager により、シャーシプロファイルが再設定されます。バインドされたシャーシプロファイルの 設定は、関連付けられたテンプレートを使用してのみ変更できます。

#### 手順の概要

- **1.** UCS-A# scope org org-name
- 2. UCS-A /org # scope chassis-profile profile-name
- 3. UCS A/org/chassis-profile # set src-templ-namechassis-profile-template-name
- **4.** UCS-A /org/chassis-profile\* # commit-buffer

#### 手順の詳細

|               | コマンドまたはアクション                                                                   | 目的                                                                |
|---------------|--------------------------------------------------------------------------------|-------------------------------------------------------------------|
| ステップ1         | UCS-A# scope org org-name                                                      | 指定した組織の組織モードを開始します。ルート組<br>織モードを開始するには、[org-name] に / を入力<br>します。 |
| ステップ <b>2</b> | UCS-A /org # scope chassis-profile profile-name                                | 指定されたシャーシ プロファイルの組織シャーシ<br>プロファイル モードを開始します。                      |
| ステップ3         | UCS A/org/chassis-profile # set<br>src-templ-namechassis-profile-template-name | シャーシ プロファイルに指定されたシャーシ プロ<br>ファイル テンプレートをバインドします。                  |
| ステップ4         | UCS-A /org/chassis-profile* # commit-buffer                                    | トランザクションをシステムの設定にコミットしま<br>す。                                     |

#### 例

次の例では、ChassisProfileTemplate1 に ChassisProf1 という名前のシャーシプロファイ ルをバインドし、トランザクションをコミットします。

```
UCS-A# scope org
UCS-A /org # scope chassis-profile ChassisProf1
UCS-A /org/chassis-profile # set src-templ-name ChassisProfileTemplate1
UCS-A /org/chassis-profile* # commit-buffer
UCS-A /org/chassis-profile #
```

# シャーシ プロファイル テンプレートからのシャーシ プロファイルの バインド解除

シャーシプロファイル テンプレートからシャーシプロファイルをアンバインドするには、空 の値 (スペースなしの引用符) にシャーシプロファイルをバインドします。

#### 手順の概要

- **1.** UCSC # scope org org-name
- **2.** UCSC /org # scope chassis-profile *profile-name*
- 3. UCSC/org/chassis-profile # set src-templ-name ""
- 4. UCSC /org/chassis-profile\* # commit-buffer

#### 手順の詳細

|       | コマンドまたはアクション                                     | 目的                                                                |
|-------|--------------------------------------------------|-------------------------------------------------------------------|
| ステップ1 | UCSC # scope org org-name                        | 指定した組織の組織モードを開始します。ルート組<br>織モードを開始するには、[org-name] に / を入力<br>します。 |
| ステップ2 | UCSC /org # scope chassis-profile profile-name   | 指定されたシャーシ プロファイルの組織シャーシ<br>プロファイル モードを開始します。                      |
| ステップ3 | UCSC/org/chassis-profile # set src-templ-name "" | シャーシ プロファイル テンプレートからのシャー<br>シ プロファイルのバインド解除                       |
| ステップ4 | UCSC /org/chassis-profile* # commit-buffer       | トランザクションをシステムの設定にコミットしま<br>す。                                     |

### 例

次の例では、ChassisProfl という名前のシャーシ プロファイルをバインド解除し、ト ランザクションをコミットします。

```
UCSC# scope org
UCSC /org # scope chassis-profile ChassisProf1
UCSC /org/chassis-profile # set src-templ-name ""
UCSC /org/chassis-profile* # commit-buffer
UCSC /org/chassis-profile #
```

# メンテナンス ポリシー

# シャーシ プロファイル メンテナンス ポリシーの作成

#### 手順の概要

- **1.** UCS-A# scope org org-name
- 2. UCS-A /org # create chassis-profile-maint-policy policy-name
- **3.** UCS A/org/chassis-profile-maint- $\# \Downarrow \psi \sim * \#$  set reboot-policy user-ack
- 4. (任意) UCS-/org/chassis-profile-maint-policy \* # set descr description
- **5.** (任意) UCS A/org/chassis-profile-maint-ポリシー\*# set policy-owner global | local
- 6. UCS-A /org/maint-policy #\* commit-buffer

#### 手順の詳細

|               | コマンドまたはアクション                                                                     | 目的                                                                                                    |
|---------------|----------------------------------------------------------------------------------|----------------------------------------------------------------------------------------------------|
| ステップ1         | UCS-A# scope org org-name                                                        | 指定した組織の組織モードを開始します。ルート組<br>織モードを開始するには、[org-name] に / を入力<br>します。                                                                                                    |
| ステップ <b>2</b> | UCS-A /org # create chassis-profile-maint-policy<br>policy-name                  | 指定されたメンテナンスポリシーを作成し、メンテ<br>ナンス ポリシー モードを開始します。                                                                                                    |
| ステップ3         | UCS A/org/chassis-profile-maint-ポリシー * # set<br>reboot-policy user-ack           | ポリシーがシャーシに関連付けられると、シャーシ<br>は関連付けを完了するために再確認する必要があり<br>ます。ユーザは、変更が適用される前に apply<br>pending-changes コマンドを使用して変更を明示的<br>に確認する必要があります。                                                                                                    |
| ステップ4         | (任意) UCS-/org/chassis-profile-maint-policy * # set descr description             | ポリシーの説明。ポリシーを使用する場所とタイミ<br>ングについての情報を含めることを推奨します。                                                                                                    |
| ステップ5         | (任意) UCS A/org/chassis-profile-maint-ポリシー *<br># set policy-owner global   local | <ul> <li>メンテナンスポリシーの所有者を指定します。</li> <li>・global - グローバルポリシーの所有権は Cisco<br/>UCS Central にあるため、Cisco UCS Manager を<br/>使用してこのポリシー所有権を変更することは<br/>できません。1 つ以上の登録済み Cisco UCS ド<br/>メイン内のシャーシ-にグローバルポリシーを<br/>関連付けることができます。</li> <li>・local - 同じドメインのローカルポリシーでのみ<br/>シャーシを関連付けることができます。</li> </ul> |

|       | コマンドまたはアクション                             | 目的                            |
|-------|------------------------------------------|-------------------------------|
| ステップ6 | UCS-A /org/maint-policy #* commit-buffer | トランザクションをシステムの設定にコミットしま<br>す。 |

次の例は、「maintenance」という名前のメンテナンスポリシーを作成し、トランザク ションをコミットします。

```
UCS-A# scope org /
UCS-A /org # create chassis-profile-maint-policy maintenance
UCS-A /org/chassis-profile-maint-policy* # set reboot-policy user-ack
UCS-A /org/chassis-profile-maint-policy* # commit-buffer
UCS-A /org/maint-policy #
```

# シャーシ プロファイル/シャーシ プロファイル テンプレートのメンテ ナンス ポリシーの設定

## 手順の概要

- 1. UCS-A# scope org org-name
- **2.** UCS-A /org # scope chassis-profile *profile-name* |*template-name*
- 3. UCS A/org/chassis-profile # set chassis-profile-maint-policy maintenance-policy-name
- 4. UCS-A /org/chassis-profile\* # commit-buffer

#### 手順の詳細

|       | コマンドまたはアクション                                                                            | 目的                                                                                         |
|-------|-----------------------------------------------------------------------------------------|--------------------------------------------------------------------------------------------|
| ステップ1 | UCS-A# scope org org-name                                                               | 指定した組織の組織モードを開始します。ルート組<br>織モードを開始するには、[org-name] に / を入力<br>します。                          |
| ステップ2 | UCS-A /org # scope chassis-profile<br>profile-name template-name                        | 指定されたシャーシ プロファイルの組織シャーシ<br>プロファイルまたはシャーシ プロファイル テンプ<br>レート モードを開始/シャーシ プロファイル テンプ<br>レート/。 |
| ステップ3 | UCS A/org/chassis-profile # set<br>chassis-profile-maint-policy maintenance-policy-name | 指定されたメンテナンス ポリシーを chassis profile//chassis profile template に関連付けます。                       |
|       |                                                                                         | 既存のメンテナンスポリシー名を使用するか、新し<br>いポリシーを入力します。                                                    |
| ステップ4 | UCS-A /org/chassis-profile* # commit-buffer                                             | トランザクションをシステムの設定にコミットしま<br>す。                                                              |

次の例では、シャーシプロファイルにメンテナンスポリシーを関連付け、トランザク ションをコミットします。

```
UCS-A# scope org
UCS-A /org # scope chassis-profile ChassisProfile1
UCS-A /org/chassis-profile # set chassis-profile-maint-policy default
UCS-A /org/chassis-profile* # commit-buffer
UCS-A /org/chassis-profile #
```

# コンピューティング接続ポリシー

コンピューティング接続ポリシーは、サーバ SIOC 接続のユーザ設定を保存するために使用さ れます。これらの設定は、[Server SIOC Connectivity] プロパティを使用して行われます。この プロパティは次のいずれかに設定できます。

- [single-server-single-sioc] (デフォルト):シャーシに単一サーバと単一SIOCまたはデュアル ルサーバとデュアル SIOC が装着されている場合に、1つの SIOC を経由するデータパス を設定します。
- [single-server-dual-sioc]: 有効な場合は、シャーシに単一サーバとデュアル SIOC が装着さ れていると、プライマリ SIOC および補助 SIOC の両方を経由するデータ パスを設定でき ます。詳細については、Server SIOC Connectivity 機能を参照してください。

# コンピューティング接続ポリシーの作成

### 手順の概要

- **1.** UCS-A# scope org
- 2. UCS-/org # create compute-conn-policy compute-conn-policy-name
- 3. (任意) UCS-A /org/compute-conn-policy\* # set descr description
- 4. UCS-A /org/compute-conn-policy\* # set server-sioc-connectivity {single-server-dual-sioc | single-server-single-sioc
- 5. UCS A/org/compute-conn-policy # commit-buffer

#### 手順の詳細

|               | コマンドまたはアクション                                                      | 目的                              |
|---------------|-------------------------------------------------------------------|---------------------------------|
| ステップ1         | UCS-A# scope org                                                  | ルート組織モードを開始します。                 |
| ステップ <b>2</b> | UCS-/org # create compute-conn-policy<br>compute-conn-policy-name | 指定されたコンピューティング接続ポリシーを作成<br>します。 |

|       | コマンドまたはアクション                                                                                                    | 目的                                                                                                    |
|-------|----------------------------------------------------------------------------------------------------|----------------------------------------------------------------------------------------------------|
| ステップ3 | (任意) UCS-A /org/compute-conn-policy*# set descr<br>description                                                            | <ul> <li>ポリシーの説明を記します。</li> <li>(注) 説明にスペース、特殊文字、または句読点<br/>が含まれている場合、説明の前後に引用符<br/>を付ける必要があります。引用符は、show<br/>コマンド出力の説明フィールドには表示さ<br/>れません。</li> </ul>                                                                                                    |
| ステップ4 | UCS-A /org/compute-conn-policy* # set<br>server-sioc-connectivity {single-server-dual-sioc  <br>single-server-single-sioc | <ul> <li>「single-server-single-sioc(デフォルト)]:シャーシ<br/>に単一サーバと単一 SIOCまたはデュアルサー<br/>バとデュアル SIOC が装着されている場合に、<br/>1 つの SIOC を経由するデータ パスを設定しま<br/>す。</li> <li>「single-server-dual-sioc]:有効な場合は、シャー<br/>シに単一サーバとデュアル SIOC が装着されて<br/>いると、プライマリ SIOC および補助 SIOC の<br/>両方を経由するデータパスを設定できます。詳<br/>細については、Server SIOC Connectivity 機能を<br/>参照してください。</li> </ul> |
| ステップ5 | UCS A/org/compute-conn-policy # commit-buffer                                                                             | トランザクションをシステムの設定にコミットしま<br>す。                                                                                                    |

```
UCS-A# scope org
UCS-A /org # create compute-conn-policy ccptest
UCS-A /org/compute-conn-policy* # set descr "This is an example policy."
UCS-A /org/compute-conn-policy* # set server-sioc-connectivity single-server-dual-sioc
UCS-A /org/compute-conn-policy* # commit-buffer
UCS-A /org/compute-conn-policy #
```

# コンピューティング接続ポリシーとシャーシプロファイルの関連付け

- 1. UCS-A# scope org
- 2. UCS-/org # scope chassis\_profile chassis-profile-name
- 3. UCS-A /org/chassis-profile# set compute-conn-policy compute-conn-policy-name
- 4. UCS-/org/chassis-profile # commit-buffer
- 5. UCS-/org/chassis-profile # apply pending-changes immediate
- 6. UCS-/org/chassis-profile # commit-buffer

|       | コマンドまたはアクション                                                                    | 目的                                                                                                    |
|-------|---------------------------------------------------------------------------------|----------------------------------------------------------------------------------------------------|
| ステップ1 | UCS-A# scope org                                                                | ルート組織モードを開始します。                                                                                                    |
| ステップ2 | UCS-/org # scope chassis_profile chassis-profile-name                           | シャーシ プロファイル モードを開始します。                                                                                                    |
| ステップ3 | UCS-A /org/chassis-profile# set compute-conn-policy<br>compute-conn-policy-name | シャーシプロファイルに指定されたコンピューティ<br>ング接続ポリシーに関連付けます。                                                                                    |
| ステップ4 | UCS-/org/chassis-profile # commit-buffer                                        | トランザクションをシステムの設定にコミットしま<br>す。                                                                                                  |
| ステップ5 | UCS-/org/chassis-profile # apply pending-changes<br>immediate                   | 保留中の変更を確認し、プロファイルの関連付けを<br>トリガーします。                                                                                            |
|       |                                                                                 | <ul> <li>(注) コンピューティング接続ポリシーの設定を<br/>変更すると、保留イベントが発生します。<br/>この保留イベントを確認した後でのみ、<br/>シャーシプロファイルの関連付けが自動<br/>的に開始します。</li> </ul> |
| ステップ6 | UCS-/org/chassis-profile # commit-buffer                                        | トランザクションをシステムの設定にコミットしま<br>す。                                                                                                  |

## 例

```
UCS-A# scope org
UCS-A /org # scope chassis-profile chassisprofile1
UCS-A /org/chassis-profile # set compute-conn-policy compconpolicy1
UCS-A /org/chassis-profile* # commit-buffer
UCS-A /org/chassis-profile # apply pending-changes immediate
UCS-A /org/chassis-profile* # commit-buffer
```